## How to Reactivate a User %

1. Go to Admin > Users

| My Nav     |                                                | A ○ ★ # ▲ Ø Q ▼ Find a contact |                                        |                    |            |                  |           |                        |  |
|------------|------------------------------------------------|--------------------------------|----------------------------------------|--------------------|------------|------------------|-----------|------------------------|--|
| MY NAV CRM |                                                | MARKETING                      |                                        | E-COMMERCE         |            | ADMIN            |           |                        |  |
| Dashboard  | Contacts                                       | Contacts                       |                                        | Campaign Builder   |            | E-Commerce Setup |           | Branding Center        |  |
| My Day     | Companie                                       | Companies                      |                                        | Email & Broadcasts |            | Orders           |           | Billing & Account Info |  |
|            | Opportunities<br>Referral Partners<br>Visitors |                                | Lead Generation<br>Templates<br>Legacy |                    | Products   |                  | Users     | Users                  |  |
|            |                                                |                                |                                        |                    | Actions    | 1                | Imp Da    | ata                    |  |
|            |                                                |                                |                                        |                    | Promotions |                  | Data Clea | Data Cleanup           |  |
|            |                                                |                                |                                        |                    |            | Legacy           |           |                        |  |
| Edit       | Reports                                        | Settings                       | Reports                                | Settings           | Reports    | Settings         | Reports   | Settings               |  |

**Pro-Tip**! By Default the filter will display "**Active and Invited Users**". Select "**Inactive**" from the drop down to quickly locate your User to reactivate .

|                        | Ľ                            | Add Users Add Partner                              |        |           |
|------------------------|------------------------------|----------------------------------------------------|--------|-----------|
| Search                 | Active or Invited            | ×                                                  |        |           |
| 50 • per page          |                              |                                                    |        |           |
| Email                  | Status                       | Permissions                                        |        |           |
| funinrain888@yahoo.com | Invited (resend Invitation   | n) Edit Permissions                                |        |           |
| funinrain888@yahoo.com | Active                       | Edit Permissions                                   |        |           |
| Search                 | Status                       | Inactive<br>Active or Invited<br>Active<br>Invited | v      |           |
| 0                      | <ul> <li>per page</li> </ul> | Inactive                                           |        |           |
| Email                  |                              |                                                    | Status | Permissio |
| JimmyWPardue@te        |                              | Inactive                                           |        |           |
| emily sedillo@infus    | Inactive                     |                                                    |        |           |

2. Click Users Name in Blue

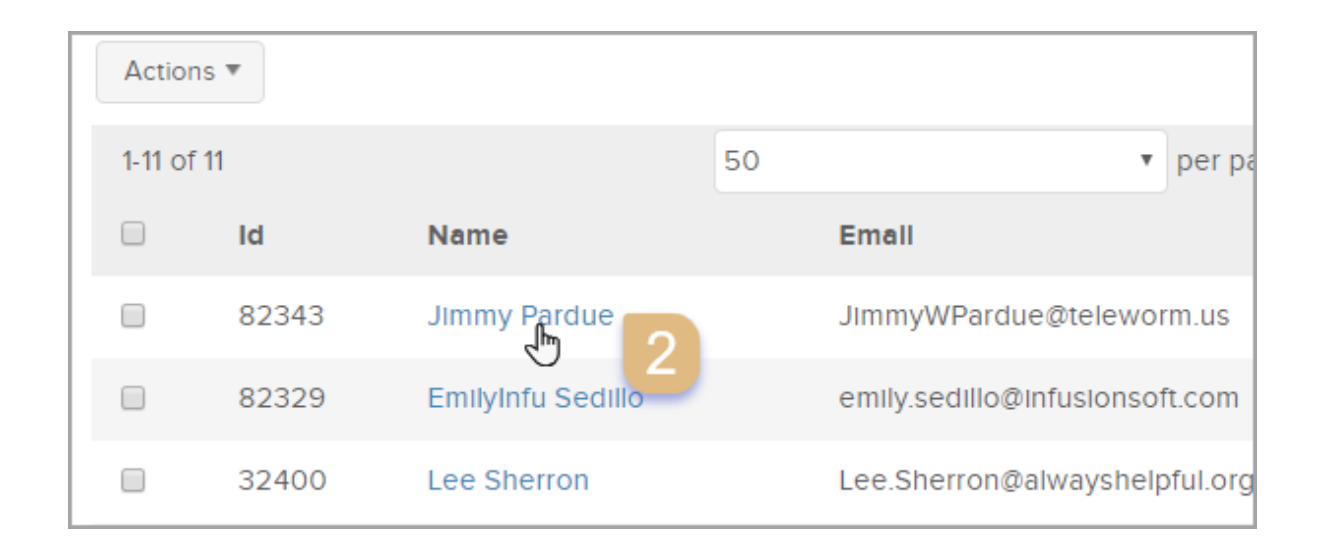

3. Scroll Down > Click "Activate"

| State                              | In this email |  |  |  |  |  |
|------------------------------------|---------------|--|--|--|--|--|
| Postal Code                        | Signature P   |  |  |  |  |  |
|                                    |               |  |  |  |  |  |
| Save Edit User Permission Activate |               |  |  |  |  |  |
|                                    |               |  |  |  |  |  |
| Follow-Up Sequence Mail Accounts   |               |  |  |  |  |  |
|                                    |               |  |  |  |  |  |